#### Browse to Virtualbox site:

### https://www.virtualbox.org/

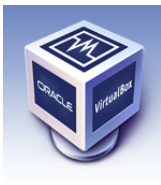

About

Screenshots

Downloads

Contribute

Community

Documentation

End-user docs

Technical docs

## Box เนล Welcome to VirtualBox.org!

VirtualBox is a powerful x86 and AMD64/Intel64 virtualization product for enterprise as well as home use. Not only is VirtualBox an extremely feature rich, high performance product for enterprise customers, it is also the only professional solution that is freely available as Open Source Software under the terms of the GNU General Public License (GPL) version 2. See "About VirtualBox" for an introduction.

Presently, VirtualBox runs on Windows, Linux, Macintosh, and Solaris hosts and supports a large number of guest operating systems including but not limited to Windows (NT 4.0, 2000, XP, Server 2003, Vista, Windows 7, Windows 8, Windows 10), DOS/Windows 3.x, Linux (2.4, 2.6, 3.x and 4.x), Solaris and OpenSolaris, OS/2, and OpenBSD.

VirtualBox is being actively developed with frequent releases and has an ever growing list of features, supported guest operating systems and platforms it runs on. VirtualBox is a community effort backed by a dedicated company: everyone is encouraged to contribute while Oracle ensures the product always meets professional quality criteria.

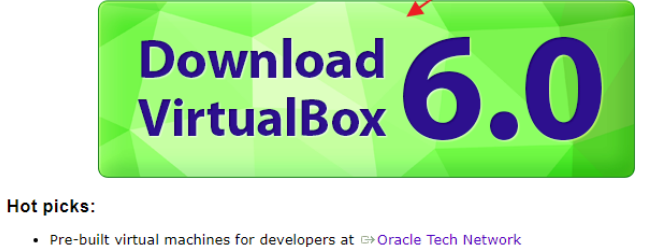

- Hyperbox Open-source Virtual Infrastructure Manager ⇒ project site
  phpVirtualBox AJAX web interface ⇒ project site

Login Preferences

News Flash

New October 15th, 2019 VirtualBox 6.0.14 released! Oracle today released a 6.0 maintenance release which improves stability and fixes regressions. See the Changelog for details.

New September 4th, 2019 VirtualBox 6.0.12 released! Oracle today released a 6.0 maintenance release which improves stability and fixes regressions. See the Changelog for details.

New July 16th, 2019 VirtualBox 6.0.10 released! Oracle today released a 6.0 maintenance release which improves stability and fixes regressions. See the Changelog for details.

New July 16th, 2019 VirtualBox 5.2.32 released! Oracle today released a 5.2 maintenance release which improves stability and fixes regressions. See the Changelog for details.

New April 25th, 2019 Webcast: Building Reliable Oracle Database 18c DevOps Webcast available at this li

New April 25th, 2019 Whitepaper: Oracle VM VirtualBox Overview Introducing Oracle VM VirtualBox 6.0, Whitepaper available at this link.

b.0, whitepaper available at this ii New December 18th, 2018 VirtualBox 6.0 released! Oracle today shipped a new major release, VirtualBox 6.0. See the Changelog for details.

Click: Download VirtualBox 6.0

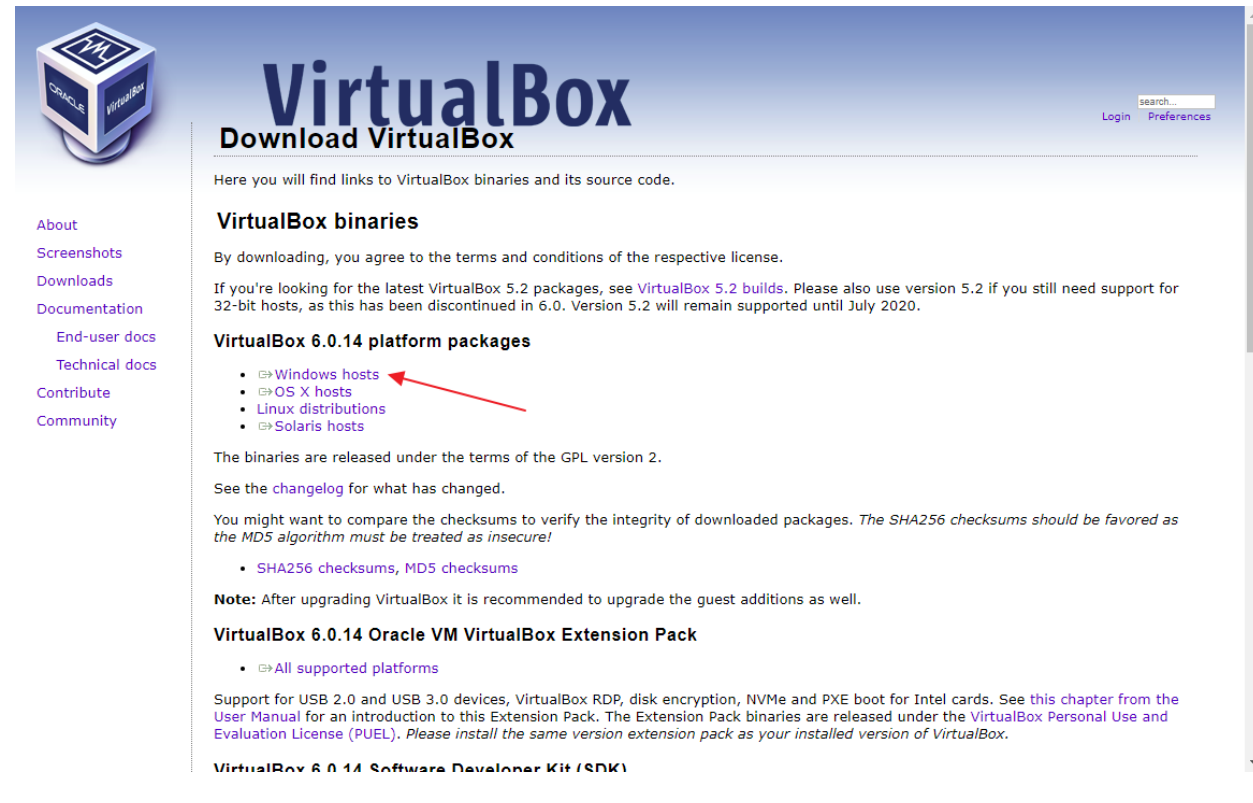

#### Click: Windows hosts

In your Download folder, click in VirtualBox installer.

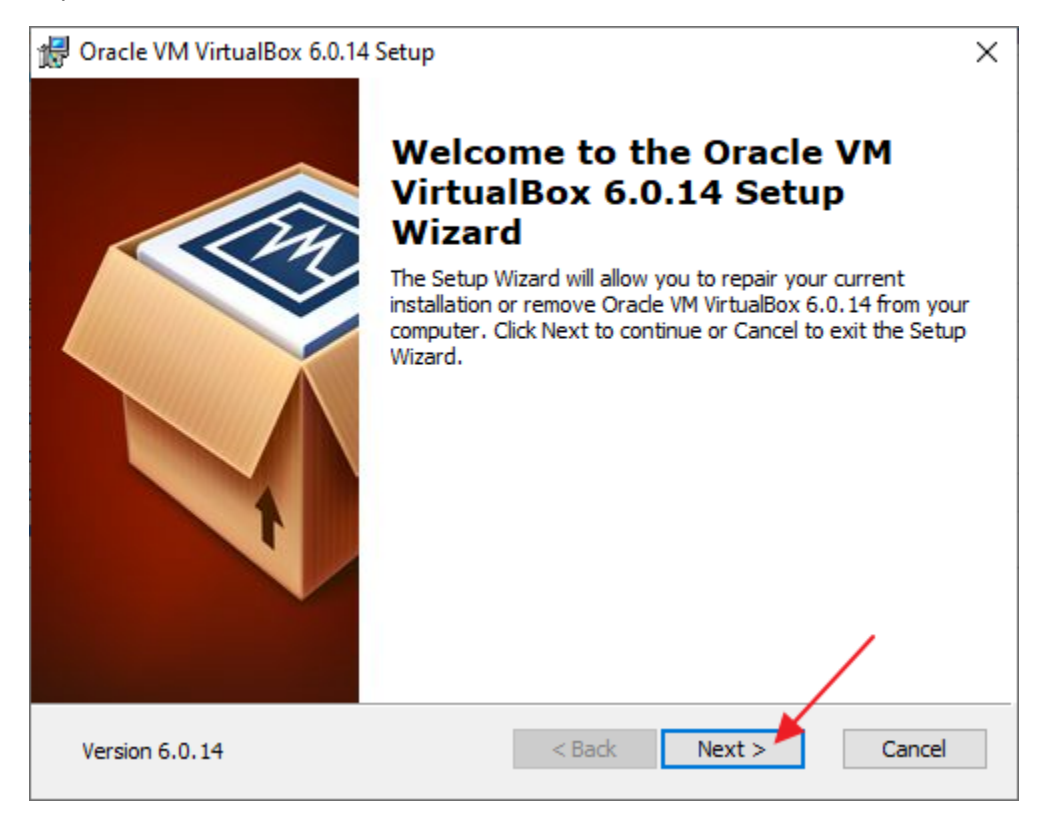

## Step 010 – Install Virtualbox

# Click: Next

| 🕼 Oracle VM VirtualBox 6.0.14 Setup                | ×                                                                                             |
|----------------------------------------------------|-----------------------------------------------------------------------------------------------|
| Custom Setup                                       |                                                                                               |
| Select the way you want features to be installed.  |                                                                                               |
| Click on the icons in the tree below to change the | way features will be installed.                                                               |
| VirtualBox Application                             | Oracle VM VirtualBox 6.0.14 application.                                                      |
| VirtualBox Bridger<br>VirtualBox Host-C            | This feature requires 227MB on<br>your hard drive. It has 3 of 3<br>subfeatures selected. The |
| < >                                                | subleatures require 920kb on yo                                                               |
| Location: C:\Program Files\Oracle\VirtualBox\      | Browse                                                                                        |
| Version 6.0.14 Disk Usage < I                      | Back Next > Cancel                                                                            |

## Click: Next

| 🕼 Oracle VM VirtualBox 6.0.14 Setup               | $\times$ |
|---------------------------------------------------|----------|
| Custom Setup                                      |          |
| Select the way you want features to be installed. |          |
|                                                   |          |
| Please choose from the options below:             |          |
| Create start menu entries                         |          |
| Create a shortcut on the desktop                  |          |
| Create a shortcut in the Quick Launch Bar         |          |
| Register file associations                        |          |
|                                                   |          |
|                                                   |          |
|                                                   |          |
| Version 6.0.14 < Back Next > Cancel               |          |

# Click: Next

| 🕼 Oracle VM VirtualBox 6.0.14 |                                                                                                    | × |
|-------------------------------|----------------------------------------------------------------------------------------------------|---|
|                               | Warning:<br>Network Interfaces<br>Installing the Oracle VM VirtualBox 6.0. 14 Networking<br>feature will reset your network connection and temporarily<br>disconnect you from the network.<br>Proceed with installation now? |   |
|                               |                                                                                                    |   |
| Version 6.0.14                | Yes No                                                                                                    |   |

# Click: Yes

| 🕼 Oracle VM VirtualBox 6.0.14 Setup                                                                                                    | × |
|----------------------------------------------------------------------------------------------------|---|
| Ready to Install                                                                                                    |   |
| The Setup Wizard is ready to begin the Custom installation.                                                                                              |   |
| Click Install to begin the installation. If you want to review or change any of your installation settings, click Back. Click Cancel to exit the wizard. |   |
| Version 6.0.14 < Back Install Cancel                                                                                                    |   |

# Step 010 – Install Virtualbox

Click: Install

| 🙀 Oracle VM VirtualBox 6.0.14 Setup                                         |                           |            |         | $\times$ |
|-----------------------------------------------------------------------------|---------------------------|------------|---------|----------|
| Oracle VM VirtualBox 6.0.14                                                 |                           |            |         |          |
| Please wait while the Setup Wizard inst<br>take several minutes.<br>Status: | alls Oracle VM VirtualBox | 6.0.14. Tł | nis may |          |
|                                                                             |                           |            |         |          |
|                                                                             |                           |            |         |          |
| Version 6.0.14                                                              | < Back Nex                | t >        | Canc    | el       |

Progress...

User Account Control dialog box:

| Program Name: Windows Command<br>Processor                  |  |
|-------------------------------------------------------------|--|
| Show more details<br>Change when these notifications appear |  |
| Yes No                                                      |  |

Click: Yes

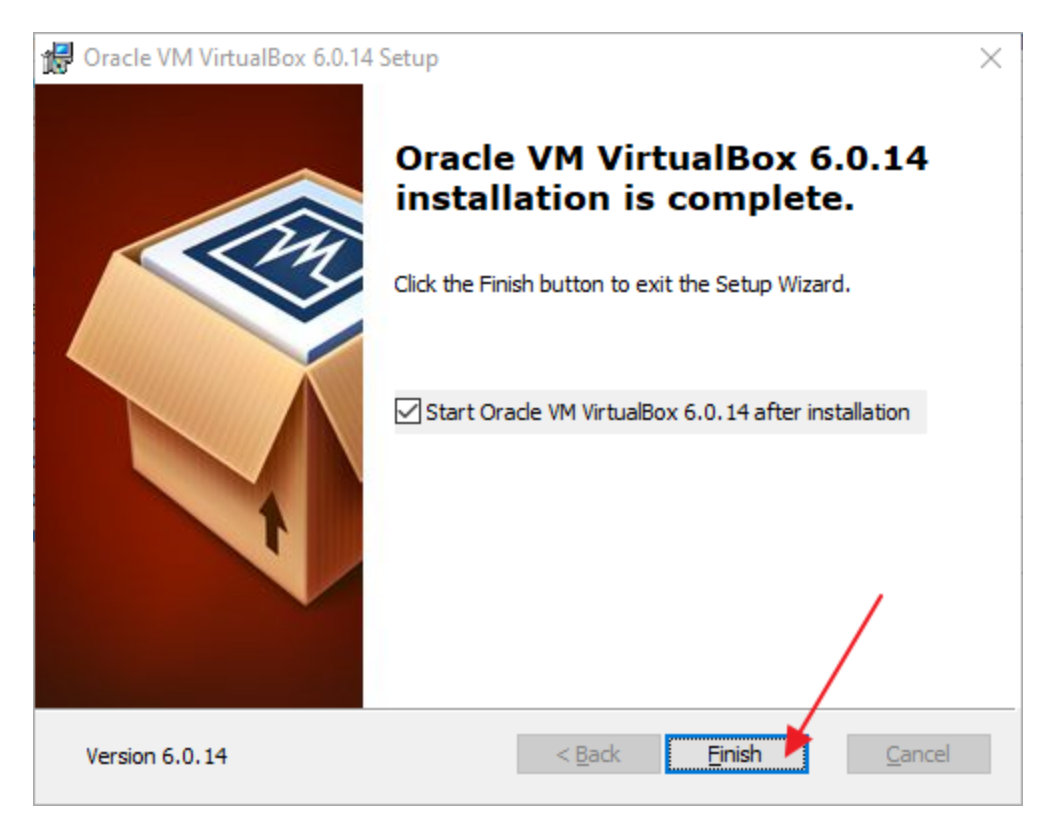

Click: Finish

To make it easier to access Linux network services from your PC, you need some shared network. There are a couple of options here:

- 1) Create a bridged NIC adapter. This would allow anyone on your network to access the Linux network services on your VM. If that sounds like what you want, you can do that. But, that is a little too much network visibility for my tastes, so I will document using a host-only network.
- 2) Create a host-only network, and a NIC adapter on that network. This allows you to access Linux network services from your PC, but limits the network visibility to just your host (PC).

Here we go

Launch VirtualBox

Go into Host Networking Manager

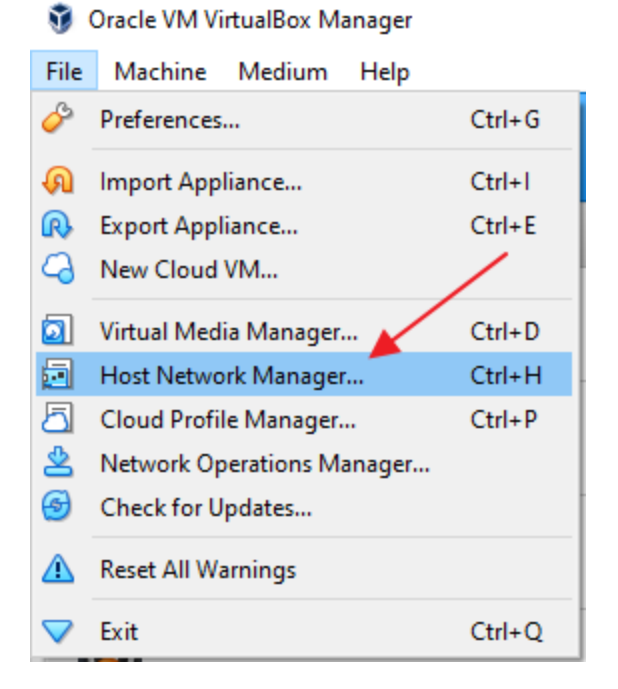

(This part of the doc uses Virtualbox 6.1, so it looks a little different. Sorry about that. Host-only networking works the same in Virtualbox 6.1 as it does in Virtualbox 6.0).

| 🗐 Host Network Mana     | ger                       |                   | _                 |        | $\times$ |
|-------------------------|---------------------------|-------------------|-------------------|--------|----------|
| Network                 |                           |                   |                   |        |          |
| Create Remove Prop      | erties .                  |                   | $\backslash$      |        |          |
| Name                    | ^                         | IPv4 Address/Mask | IPv6 Address/Mask | DHCP S | erver    |
| VirtualBox Host-Only Et | hernet Adapter            | 192.168.153.1/24  |                   | 🗹 Enal | ble      |
| Adapter DHCP Serve      | ar                        |                   |                   |        |          |
| Configure Adapter A     | utomatically              |                   |                   |        |          |
| Configure Adapter M     | anually                   |                   |                   |        |          |
| IPv4 Address:           | 192.168.153.1             |                   |                   |        |          |
| IPv4 Network Mask:      | 255.255.255.0             |                   |                   |        |          |
| IPv6 Address:           | fe80::d412:7afa:e885:a43f |                   |                   |        |          |
| IPv6 Prefix Length:     | 64                        |                   |                   |        |          |
| Reset                   |                           |                   | Apply             | Clo    | se       |

Make sure the host-only network is enabled.

Click: Adapter tab

# Select: Configure Adapter Manually

# Change the IPv4 address to 192.168.153.1

| 🛃 Host Network Manage     | er              |   |  |                   | _                 |       | $\times$ |
|---------------------------|-----------------|---|--|-------------------|-------------------|-------|----------|
| Network                   |                 |   |  |                   |                   |       |          |
| Create Remove Proper      | ties            |   |  |                   |                   |       |          |
| Name                      |                 | ~ |  | IPv4 Address/Mask | IPv6 Address/Mask | DHCP  | Server   |
| VirtualBox Host-Only Ethe | ernet Adapter   |   |  | 192.168.153.1/24  |                   | 🗹 Ena | able     |
| Adapter DHCP Server       |                 |   |  |                   |                   |       |          |
| Enable Server             |                 |   |  |                   |                   |       |          |
| Server Address:           | 192.168.153.2   |   |  |                   |                   |       |          |
| Server Mask:              | 255.255.255.0   |   |  |                   |                   |       |          |
| Lower Address Bound:      | 192.168.153.3   |   |  |                   |                   |       |          |
| Upper Address Bound:      | 192.168.153.254 |   |  |                   |                   |       |          |
|                           |                 |   |  |                   |                   |       |          |
| Reset                     |                 |   |  |                   | Apply             | C     | lose     |

Click on DHCP Server tab

Check: Enable Server

Fill in the fields as shown.

Click: Apply

Click: Close